## AdLock アクティベーションフロー 【iOS】

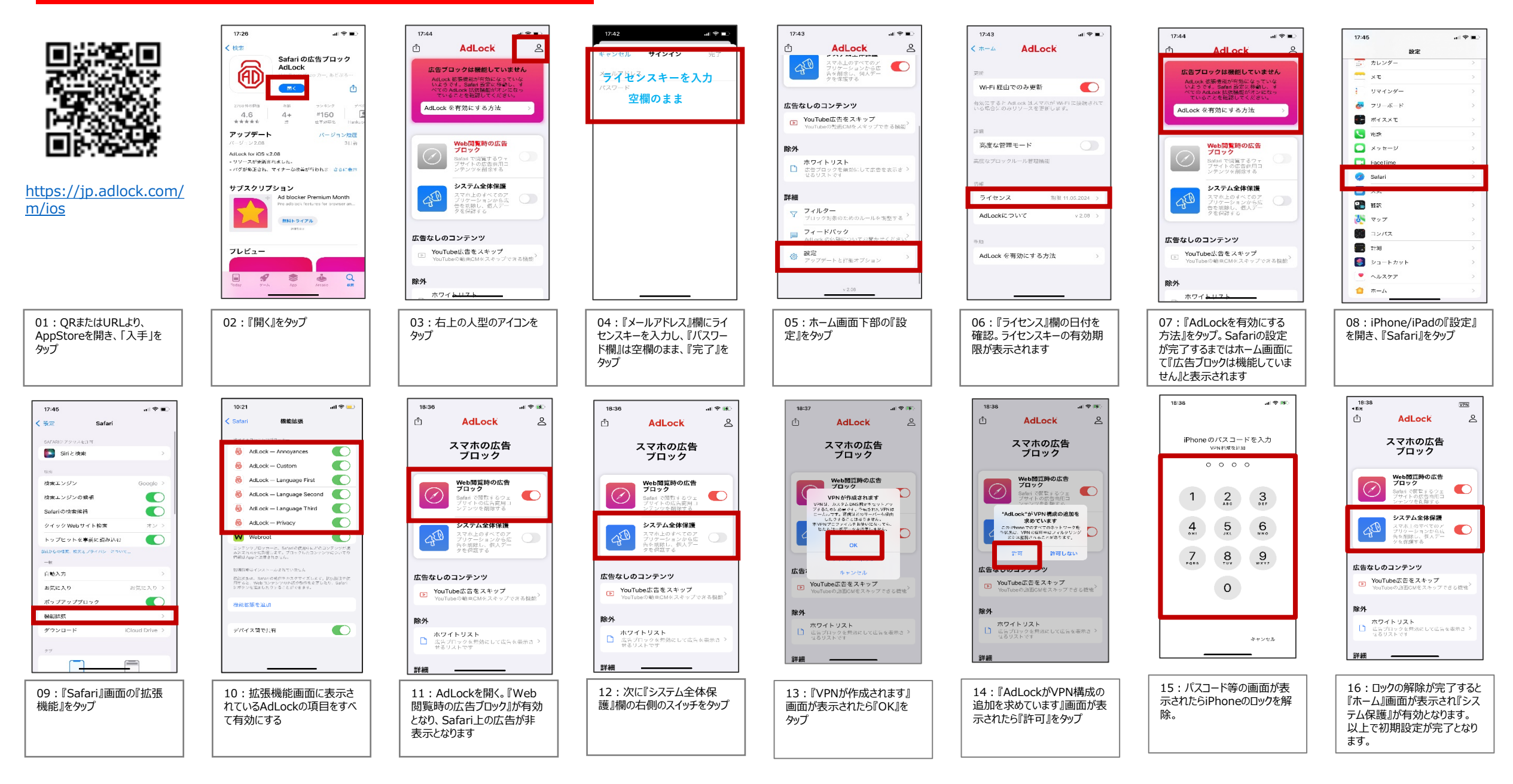